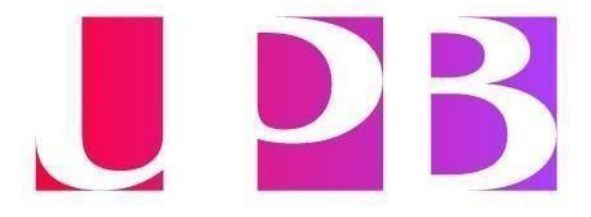

## Instructivo para inscribirse y presentar el examen IELTS Comunidad UPB

- 1. La persona interesada en presentar IELTS verifica la disponibilidad de fechas en la página oficial del British Council.
- 2. La persona interesada, desde su correo institucional, debe escribir un email a <u>laura.usugao@upb.edu.co</u> informando:
  - Fecha seleccionada para presentar el examen
  - Sede donde desea presentar el examen
  - Numero de ID
  - Nombre completo
  - Tipo de documento
  - Número de documento
- 3. Posteriormente, recibirá un correo electrónico desde el Centro de Lenguas UPB en el que se le dará un código (*promo code*), personal e intransferible.
- 4. Una vez el candidato conoce su *promo code,* deberá inscribirse en la pagina del British Council aplicando el *promo code* al momento del pago.
- 5. Para acceder a la plataforma de registro del examen IELTS haz clic AQUÍ
- 6. Selecciona del menú la versión que deseas presentar, IELTS Academic o IELTS General Training

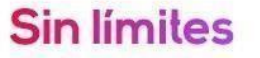

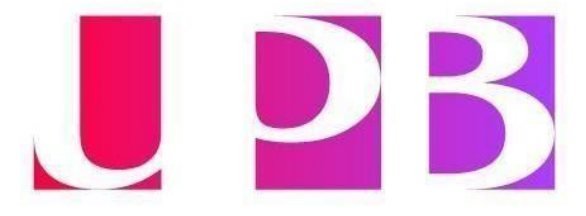

## IELTS IELTS Academic Take this test if you want to study at undergraduate or postgraduate level, or join a professional organisation anywhere in the world. IELTS General Training Take this test if you want to Study at below degree level or work anywhere in the world.

7. Selecciona del menú la ciudad en donde presentarás el examen. (NOTA: si seleccionas una ciudad diferente a la de residencia el código no funcionará)

| Search in: Colombia | Change country |
|---------------------|----------------|
| Q Search city       | \$             |
| Closest to me       | *              |
| Barranquilla        |                |
| Bogotá DC           |                |
| Bucaramanga         |                |
| Cali                |                |
| Cúcuta              |                |
| Ibagué              |                |
| Medellín            | -              |

Where would you like to take your test?

¡HAZ DEL INGLÉS PARTE DE TU VIDA!

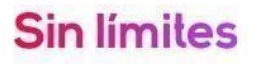

www.upb.edu.co

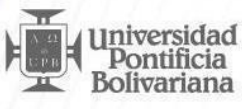

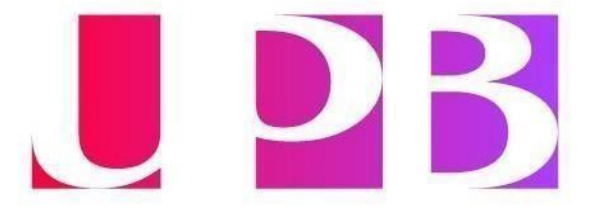

8. Después selecciona el modo de presentación. Para el caso de la universidad debe ser en computador

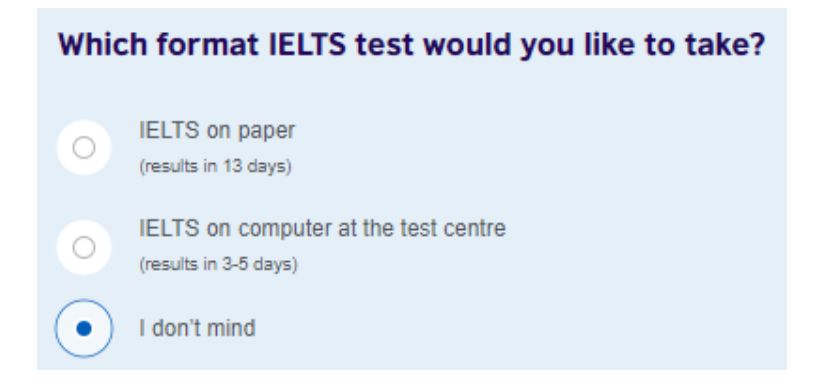

9. A continuación, verás toda la oferta de acuerdo con el criterio seleccionado en las fechas cercanas y con disponibilidad. Escoge una de las fechas y verifica el horario tanto del examen escrito como de la entrevista. Finalmente haz clic en el botón Book for 975.000 COP

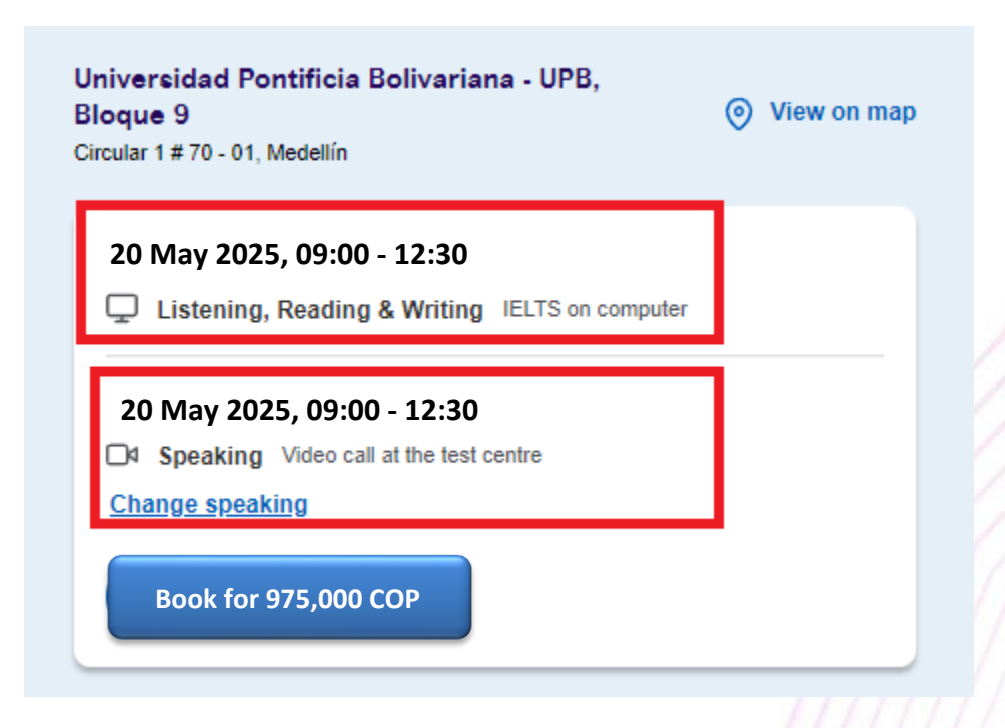

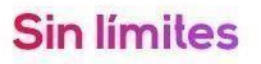

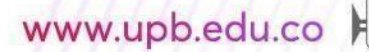

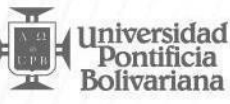

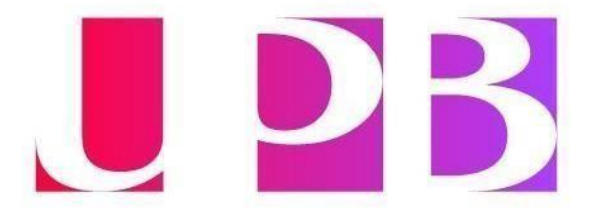

10. A continuación, el sistema te solicitará diligenciar tus datos personales y al final del proceso debes crear la cuenta del **IELTS Test Taker Portal**. Para tal fin **deberás utilizar tu correo electrónico institucional**. De igual manera el documento de identidad que utilices para el registro debe ser el mismo que presentarás el día del examen, en caso contrario, no podrás presentar la prueba.

**Importante**: IELTS únicamente acepta Tarjeta de Identidad biométrica vigente, Cédula de ciudadanía colombiana o pasaporte de lectura mecánica o chip original y vigente. Si tienes alguna duda con respecto al documento para el registro, comunícate con la coordinación antes de realizar el registro y pago del examen.

11. En la opción payment haz clic en *I have a promo code* e ingresa el código en el recuadro señalado y haz clic en el botón *Apply code*. Luego de esto el sistema realizará el ajuste de precio de manera automática

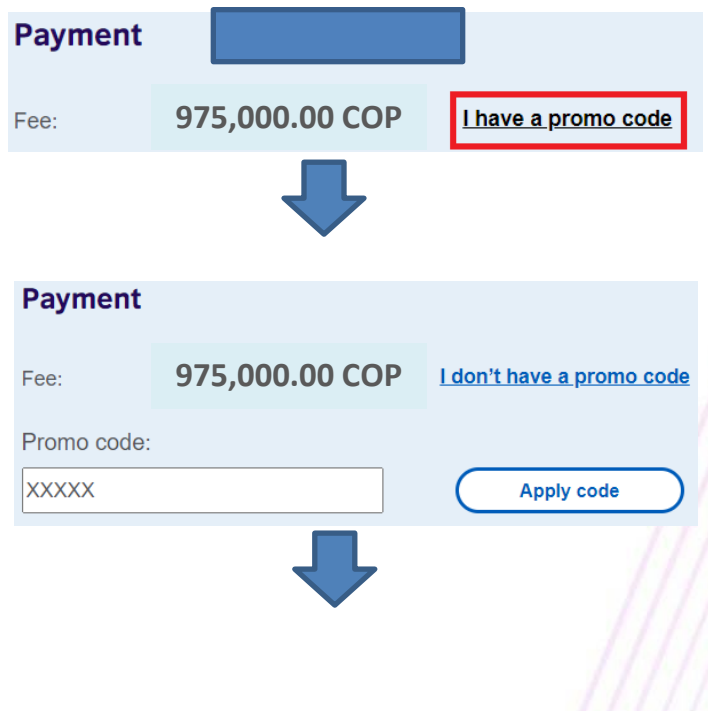

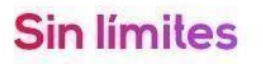

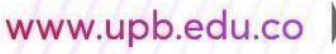

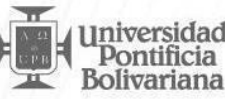

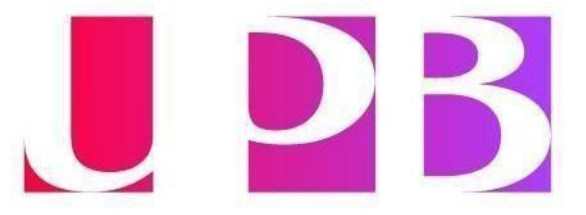

| Test fee:         | 975,000.00 COP |
|-------------------|----------------|
| Discount:         | - XXXX COP     |
| Total test fee:   | XXXXX COP      |
| Remove promo code |                |

**12.** Continúa con el diligenciamiento del registro, acepta los términos y condiciones del examen y, por último, haz clic en **Book & Pay now** 

**Nota:** Ten en cuenta que British Council se reserva el derecho de modificar la hora de la entrevista que seleccionaste por temas de logística.

**Importante**: IELTS únicamente acepta Tarjeta de Identidad biométrica vigente, Cédula de ciudadanía colombiana o pasaporte de lectura mecánica o chip original y vigente. Si tienes alguna duda con respecto al documento para el registro, comunícate con la coordinación antes de realizar el registro y pago del examen.

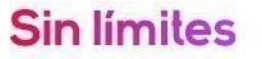

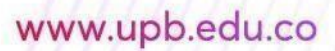

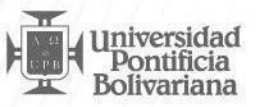